## 散布図による回帰分析(単回帰の場合) ---> 教科書 2.2.6 節(P.21)

今までの数値例で散布図を作成する。

下記のようにデータを入力する。A列にXデータ(説明変数), B列にYデータ(被説明変数)。

| E         |      | o-∂ |    | ;       |          |               |     |         |     |  |
|-----------|------|-----|----|---------|----------|---------------|-----|---------|-----|--|
| ייד       | イル   | ホーム |    | 挿入      |          | ペ             | -91 | /T7     | "ウト |  |
| 「貼り       | 日本 1 | 0付  | t, | 游⊐<br>B | 「シッ<br>I | ל<br><u>U</u> |     |         |     |  |
| クリッフホート い |      |     |    |         |          |               |     |         |     |  |
| B6        |      | Ŧ   |    | ×       |          | $\checkmark$  |     | $f_{x}$ |     |  |
|           |      | A   |    | В       |          |               | С   |         |     |  |
| 1         |      | 5   |    |         | 4        |               |     |         |     |  |
| 2         |      | 1   |    |         | 1        |               |     |         |     |  |
| 3         |      | 3   |    |         | 1        |               |     |         |     |  |
| 4         |      | 2   |    |         | 3        |               |     |         |     |  |
| 5         |      | 4   |    |         | 4        |               |     |         |     |  |
| 6         |      |     |    |         |          |               |     |         |     |  |
| 7         |      |     |    |         |          |               |     |         |     |  |
| -         |      |     |    |         |          |               |     |         |     |  |

「挿入」タブを選ぶ。

| B                      | ∂•ر¢ ا                 | ÷ .≑         |                                            | Book1 - Excel       |                               |                                 |         |                                    |                          |                          |             |                                            |                                                                                            |              |            |         |               |                      |  |
|------------------------|------------------------|--------------|--------------------------------------------|---------------------|-------------------------------|---------------------------------|---------|------------------------------------|--------------------------|--------------------------|-------------|--------------------------------------------|--------------------------------------------------------------------------------------------|--------------|------------|---------|---------------|----------------------|--|
| ファイ                    | ル ホーム                  | 挿入           | ページ レイアウ                                   | ト 数式                | データ                           | 校閲 表示                           | き へいプ   | ACROBA                             | 「 ♀ 実行                   | したい作業を入り                 | りしてください     |                                            |                                                                                            |              |            |         |               |                      |  |
| <b>ノ</b><br>ピボッ<br>テーブ | )<br>ト おすする<br>ルピボットテー | り テーブル<br>ブル | <ul> <li>画像 オンラ</li> <li>画像 オンラ</li> </ul> | ■<br>1) 図形 :<br>歳 ・ | GAN CONT<br>ディコン 高 Sr<br>高 スパ | O モデル ▼<br>martArt<br>クリーンショット▼ | 日 アドイン・ | を入手<br>アドイン <sup>、 Vis</sup><br>Vi | sio Data 🔝 g<br>sualizer | Bing マップ<br>People Graph | おすすめ<br>がっつ | +    +   <sup>2</sup> 4 +<br>X + dh + ĵ≩ + |                                                                                            | ピボットグラフ<br>マ | 3D<br>マップ・ | <br>折れ線 | ▲▲▲ ↓<br>縦棒 勝 | <mark></mark><br>110 |  |
| テーブル                   |                        |              |                                            | 図 アドイン              |                               |                                 |         |                                    |                          | グラフ                      |             | F <sub>21</sub>                            | ツアー                                                                                        | ス            | ペークライン     |         |               |                      |  |
| ₿6 ▼ : ×               |                        |              | √ f <sub>x</sub>                           | $\checkmark f_x$    |                               |                                 |         |                                    |                          |                          |             |                                            | 散布図 (X, Y) またはバブル チャートの挿入     この種類のグラフは、値のセットの関係を表示す                                       |              |            |         |               |                      |  |
|                        | А                      | В            | С                                          | D                   | E                             | F                               | G       | н                                  | 1                        | J                        | К           | るのに使い                                      | ます。                                                                                        |              |            | Ρ       |               |                      |  |
| 1                      | 5                      | 4            |                                            |                     |                               |                                 |         |                                    |                          |                          |             | 別の種類<br>示するには                              | 別の種類の散布図グラフとパブル チャートを表<br>示するには、矢印をクリックします。ドキュメント内<br>でプレビューを表示するには、ポインターをアイコ<br>ンの上に置きます。 |              |            |         |               |                      |  |
| 2                      | 1                      | 1            |                                            |                     |                               |                                 |         |                                    |                          |                          |             | でプレビュ                                      |                                                                                            |              |            |         |               |                      |  |
| 3                      | 3                      | 1            |                                            |                     |                               |                                 |         |                                    |                          |                          |             | 200 E ILT                                  |                                                                                            |              |            |         |               |                      |  |
| 4                      | 2                      | 3            |                                            |                     |                               |                                 |         |                                    |                          |                          |             |                                            |                                                                                            |              |            |         |               |                      |  |
| 5                      | 4                      | 4            |                                            |                     |                               |                                 |         |                                    |                          |                          |             |                                            |                                                                                            |              |            |         |               |                      |  |
| 6                      |                        |              | 1                                          |                     |                               |                                 |         |                                    |                          |                          |             |                                            |                                                                                            |              |            |         |               |                      |  |
| 7                      |                        |              |                                            |                     |                               |                                 |         |                                    |                          |                          |             |                                            |                                                                                            |              |            |         |               |                      |  |

散布図を選び、さらに、左上の散布図を選ぶと、下記の画面が出る。

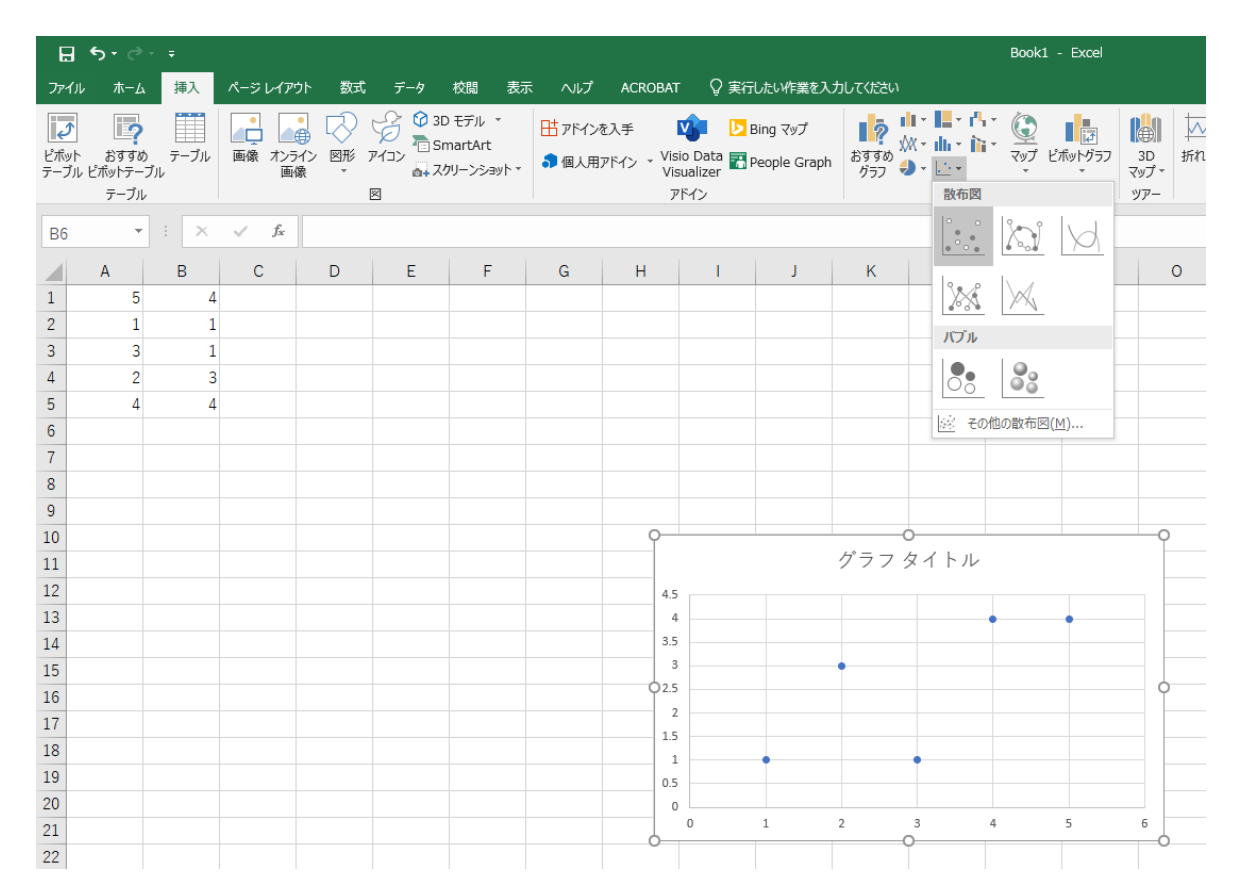

このように、横軸にA列、縦軸にB列の散布図が完成する。

グラフ内の5点のうちどれか一つをマウスで選び、マウスの右ボタンを押すと、下記の画面になる。

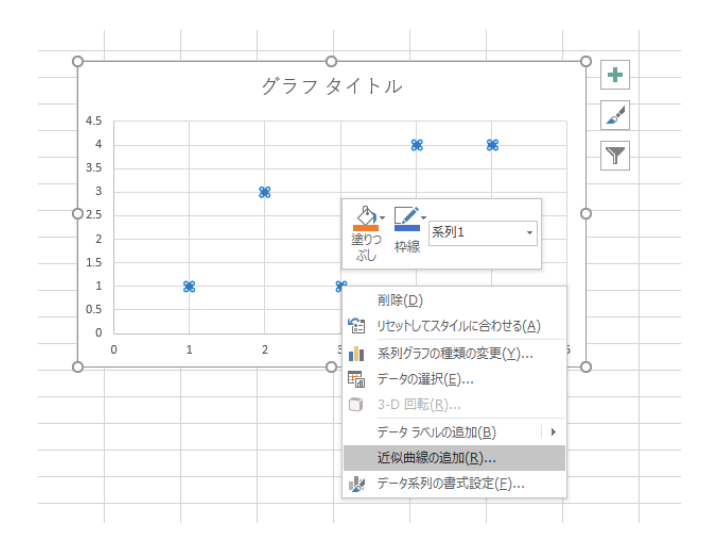

## 下から2つ目の「近似曲線の追加(R)」を選択して、下記の画面になる。

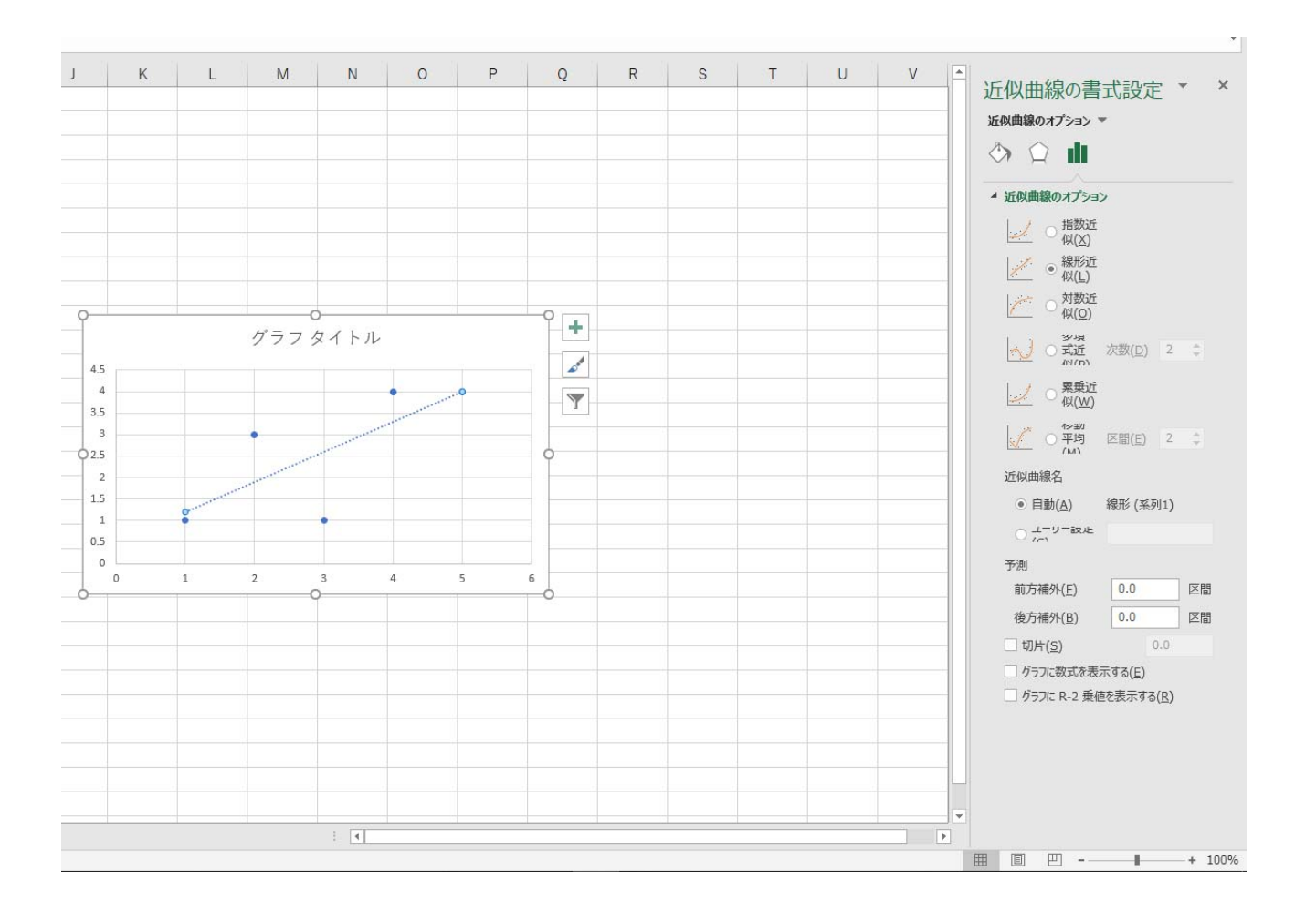

直線の方程式をグラフ内に表示させるには、右側の近似曲線の書式設定の一番下の「グラフに数式を表示する(E)」にチェックを入れる。決定係数を表示させるには「グラフに R-2 乗値を表示する(R)」にチェック を入れる。下の画面になる。

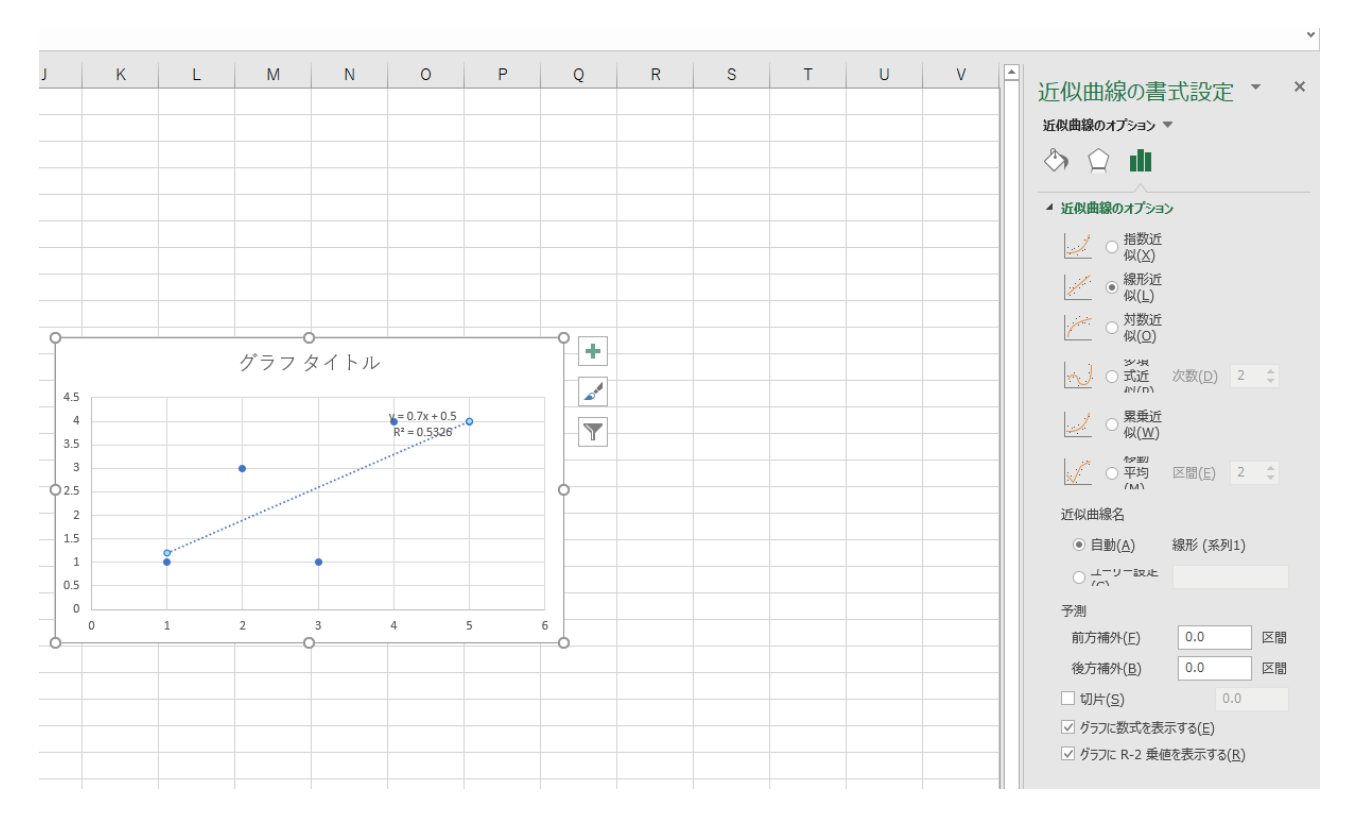

直線の式は Y=0.7X+0.5,決定係数 R<sup>2</sup>=0.5326 と追加される。